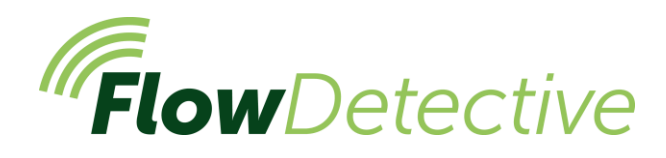

# GUIA DE CAMPO Medidor de fluxo digital

# Segurança

Para obter informações de segurança importantes relacionadas ao uso detalhado do Flow Detective, consulte o manual do usuário (HB4087) disponível para download em <u>www.casellasolutions.com</u>.

### Controles

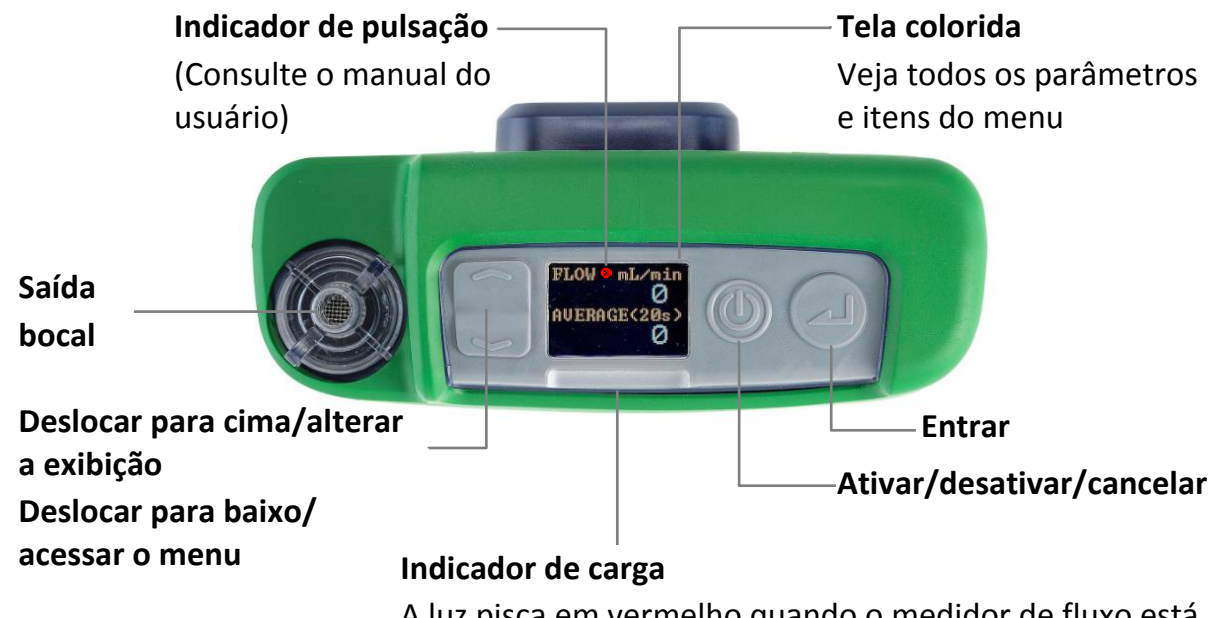

A luz pisca em vermelho quando o medidor de fluxo está carregando, azul quando totalmente carregado

### Ativar/desativar o Flow Detective

#### Para ativar:

No topo do Flow Detective,

pressione (). A sequência à direita é exibida:

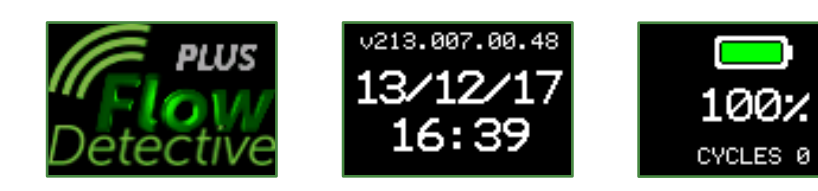

Depois de exibir a porcentagem de carga da bateria, a tela do painel com fluxo instantâneo e médio é mostrada.

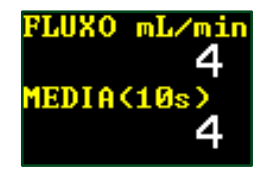

Pressione para alternar entre o painel de fluxo e o painel de controle ambiental, mostrando a temperatura e a pressão.

#### Para desativar o medidor de fluxo:

Na parte superior do medidor de fluxo, pressione e segure 🔘 até que a contagem regressiva termine e a tela fique branca.

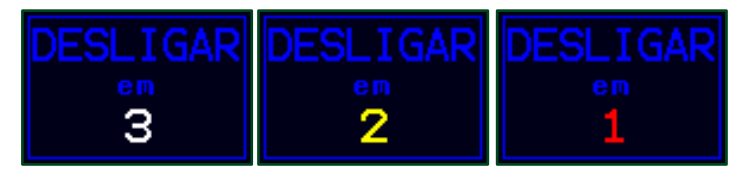

### Menu de configurações

Este menu é usado para alterar as configurações, como tempo médio, idioma e unidades exibidas.

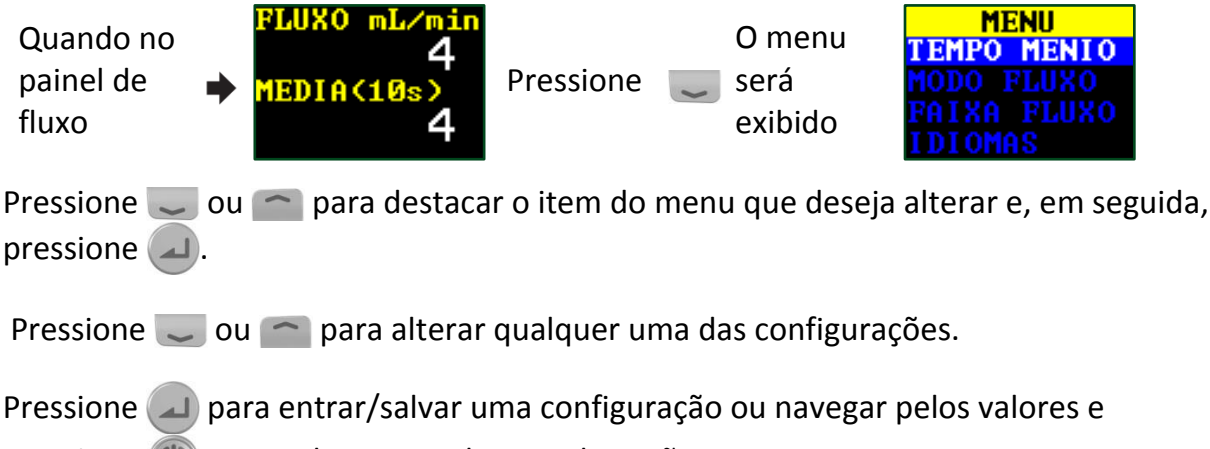

pressione 🔘 para voltar sem salvar as alterações.

Alguns dos itens que podem ser alterados no menu de configurações são:

Tempo médio (1s-60s), modo de fluxo (padrão ou real), intervalo de fluxo (baixo ou normal), idioma, unidades de temperatura, unidades de pressão, unidades de fluxo, hora e data. Por exemplo, para definir o tempo médio:

 Navegue até TEMPO MÉDIO pressionando na tela do painel, e então pressione .
O tempo médio pode ser definido entre 1 segundo e 60 segundos.

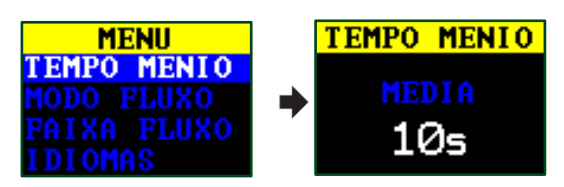

2. Pressione ou para alterar o tempo médio, conforme necessário, e pressione . Pressione oprara retornar à exibição de fluxo.

Para obter uma descrição completa do menu de configurações, consulte o manual (HB4087).

## Calibração manual da bomba

A calibração manual da bomba é para usar o Flow Detective com uma bomba padrão e a exibição do Flow Detective para ler o fluxo.

 Monte o trem da amostra. O trem de amostra consiste na bomba de amostragem de ar, cabeça de amostragem de ar com filtro, bem como a tubulação necessária. A bomba não deve ser calibrada por conta própria, o trem da amostra como um todo é usado para garantir que todo o sistema esteja livre de vazamentos, incluindo o filtro já inserido na cabeça de amostragem. Isso tudo precisa se conectar ao medidor de fluxo, como mostrado abaixo.

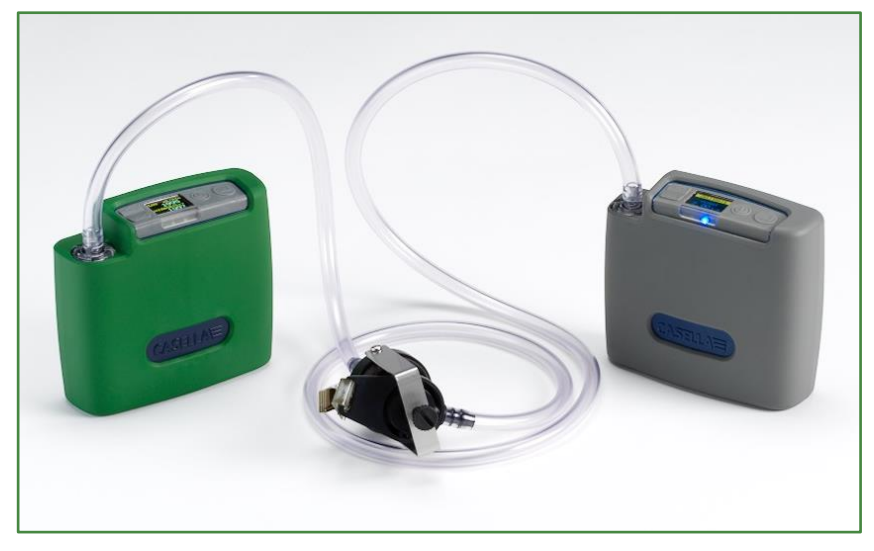

- 2. Certifique-se de que as conexões são seguras e que não há danos ou divisões nos tubos de conexão.
- 3. Mude a bomba de amostragem e navegue até o local correto para calibração na bomba veja as instruções para a bomba de amostragem de ar para obter mais informações.
- 4. Com a bomba de amostragem em funcionamento, ajuste o fluxo na bomba até o fluxo desejado ser mostrado no Flow Detective.

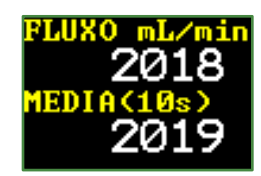

5. Uma vez que o fluxo é estável e está no fluxo desejado, anote o valor médio do fluxo.

## Calibração sem fio usando Airwave

O Airwave é um aplicativo gratuito para download para iOS e Android e está disponível no Google Play e na Apple App Store. Uma vez instalado, ele permite a conexão Bluetooth sem fio ao Flow Detective Plus do seu dispositivo móvel.

1. Abra o Airwave no seu dispositivo móvel. Qualquer Flow Detective (somente modelo Plus) no alcance que está ligado será exibido. Selecione o Flow Detective em ambos os monitores mostrados para entrar no modo de calibração manual.

| <b>₩</b>                      | .tf 81% 🗎 12:28        |
|-------------------------------|------------------------|
|                               | С 5ТОР                 |
| Flow Detective<br>S/N:1234567 |                        |
| Averaging Time                | 5 s                    |
| Current Flow<br>Average Flow  | 0.0 L/min<br>0.0 L/min |
| Standard Flow<br>Temperature  | 0.0 L/min<br>25.3 C    |
| Pressure                      | 410.1 "H20             |
|                               |                        |
|                               |                        |
|                               |                        |
|                               |                        |
|                               |                        |
|                               |                        |

A tela de calibração manual será exibida. Se a calibração necessária for antes da amostragem, selecione

Calibration, então ajuste o fluxo na bomba até atingir o nível estável desejado. Pressione Finish para parar a calibração.

Também é possível realizar uma "verificação posterior" após a amostragem para verificar o desvio do fluxo. O processo é o mesmo que o passo 2, exceto que a taxa de fluxo da bomba é verificada, mas não ajustada.

- O plano de fundo na tela Airwave ficará verde para mostrar 2. que a calibração está completa. Pressione eMail para enviar os dados de calibração por e-mail usando o cliente de email do seu dispositivo móvel. O conteúdo do e-mail mostrará se é uma "calibração" ou uma "verificação posterior".
- Pressione 'voltar' em seu dispositivo móvel para repetir a 3. calibração para outras bombas.

irwave CASELL **Manual Calibration** Flow Detective 4570002 Instant 2.005 L/Min Average (5s) 2.0019 Calibration Post Check eMail Finish

\* \*\*\*\*

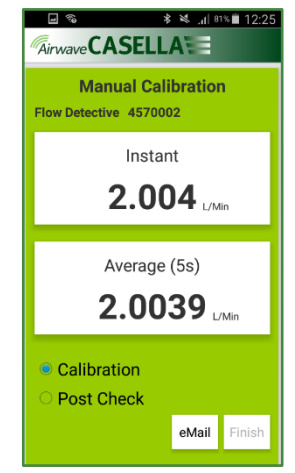

Observação: O processo acima pode ser automatizado para a calibração das bombas Apex2, consulte o manual do usuário HB4087 para obter detalhes.